## 🔎 IMC平台通过snmp协议添加S5024PV5-EI-PWR举例

PLAT SNMP Xcheng 2021-12-31 发表

## 组网及说明

软硬件清单 H3C IMC PLAT:一套 S5024PV5-EI-PWR交换机:一台

软硬件平台版本信息 H3C IMC PLAT平台:E0705P12 S5024PV5-EI-PWR交换机:6337P01

软硬件平台管理ip地址 H3C IMC PLAT:192.168.110.222 S5024PV5-EI-PWR交换机:192.168.110.4

## 配置步骤

交换机: [H3C]int vl 1 [H3C-Vlan-interface1]ip add 192.168.110.4 24 [H3C-Vlan-interface1]ip route-s 0.0.0.0 0 192.168.110.1 [H3C-Vlan-interface1]quit [H3C]snmp-a [H3C]snmp-a [H3C]snmp-a community read h3c [H3C]snmp sys-info version v2c [H3C]sa f

IMC PLAT: 登录imc管理后台 选择资源-增加设备

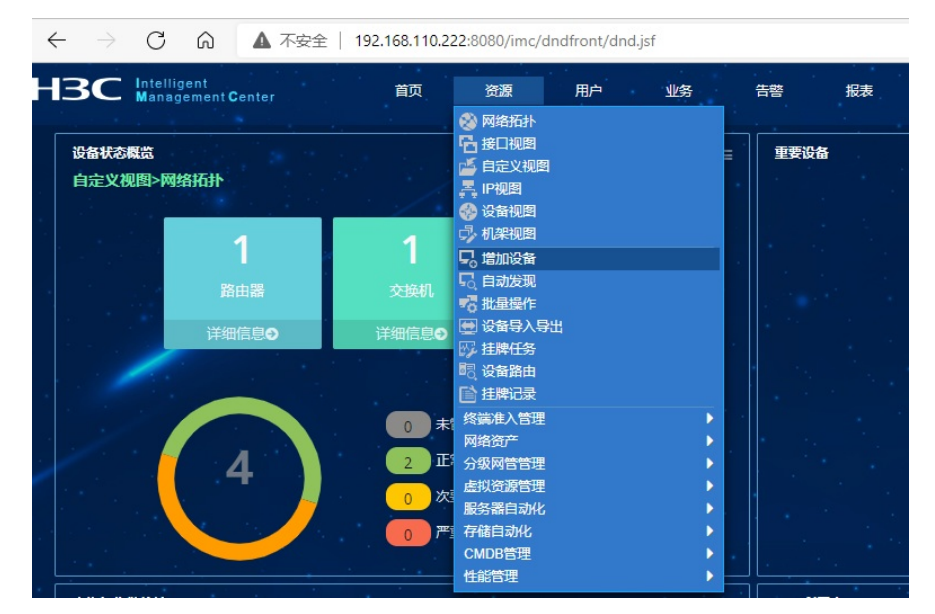

## 按需要填写正确的参数并点击确认等待完成

其中snmp参数需要点击绿色设置按钮才会出现(由于本次是演示登录设备方式并未配置)

|   | 首页                                                 | 资源                   | 用户    | 10 <u>8</u> | 뚭ơ          | 接表 | 系统管理 |  |                                                                                            |                             |                     |               |  |  |
|---|----------------------------------------------------|----------------------|-------|-------------|-------------|----|------|--|--------------------------------------------------------------------------------------------|-----------------------------|---------------------|---------------|--|--|
| • | ,资源 > 增加设备                                         |                      |       |             |             |    |      |  |                                                                                            |                             |                     |               |  |  |
|   | 设备基本信息                                             |                      |       |             |             |    |      |  |                                                                                            |                             |                     |               |  |  |
| 1 | 主机名或Pa                                             | sut *                |       |             | 192.168.110 | 4  |      |  |                                                                                            |                             |                     |               |  |  |
|   | 设备标签                                               |                      |       |             |             |    |      |  | 0                                                                                          |                             |                     |               |  |  |
|   | 織品                                                 | 境码                   |       |             |             |    |      |  | 192.168.110.222.8080/imc/res/paratemplate/snmp/selectjsf?beanName=resDeviceBeanSidisplayV3 |                             |                     |               |  |  |
|   | 设新分组                                               |                      |       |             |             |    |      |  | - Hack - Hourtonn                                                                          | TOLLE DOOD IN MY CALIFORNIA | composicely in beam | une-respenses |  |  |
|   | 登录方式                                               |                      |       |             | 无           |    |      |  | ● 手工编辑SNMP参取 ● 从已有的SNMP参数模括中选取                                                             |                             |                     |               |  |  |
|   |                                                    |                      |       |             |             |    |      |  | 参数类型·                                                                                      | SNMPv2c                     |                     |               |  |  |
|   | ●料配筒的<br>●一般の一般の一般の一般の一般の一般の一般の一般の一般の一般の一般の一般の一般の一 | irap波送到本时<br>Ping識作⑦ | 89.55 |             |             |    |      |  | 只读团体字                                                                                      |                             |                     |               |  |  |
|   | Ping不通                                             | tuna@                |       |             |             |    |      |  | 读与国体字                                                                                      |                             |                     |               |  |  |
|   | _ЖьоорВа                                           | ck地址作为管理             | μP    |             |             |    |      |  | 超回回时间(1-6065) *                                                                            |                             |                     |               |  |  |
|   | - 配置SNMP参数                                         |                      |       |             |             |    |      |  | 第3亿分割(1-20)・                                                                               |                             |                     |               |  |  |
| • | 0.6世<br>参数型 SNM<br>行送的4子                           |                      |       |             |             |    |      |  | METER (1-85535) *                                                                          | 161                         |                     |               |  |  |
| 2 |                                                    |                      |       | SNMPv2c     |             |    |      |  |                                                                                            |                             |                     |               |  |  |
| 2 |                                                    |                      |       |             |             |    |      |  |                                                                                            |                             |                     |               |  |  |
| • | 20191910(E                                         |                      |       |             |             |    |      |  |                                                                                            |                             |                     |               |  |  |
| • | MINAR                                              |                      |       |             |             |    |      |  |                                                                                            |                             |                     |               |  |  |
|   | + MEETelne                                         |                      |       |             |             |    |      |  |                                                                                            |                             |                     |               |  |  |
|   | + NETESSIN                                         | HR                   |       |             |             |    |      |  |                                                                                            |                             |                     |               |  |  |
|   |                                                    |                      |       |             |             |    |      |  |                                                                                            |                             |                     |               |  |  |

添加完成

192.168.110.222:8080/imc/dndfront/dnd.jsf#/imc/res/device/add\_dev\_contentOnly.jsf

| <sub>首页</sub><br>配置关键点 | 资源     | 用户     | 业务      | 告警      | 报表 | 系统管理 |  |
|------------------------|--------|--------|---------|---------|----|------|--|
|                        |        |        |         |         |    |      |  |
| 增加设备完成,                | 您可继续选择 | 圣加下操作: |         |         |    |      |  |
| 设备详细信息                 |        |        | 查看刚刚增加的 | 的设备详细信息 | 3. |      |  |